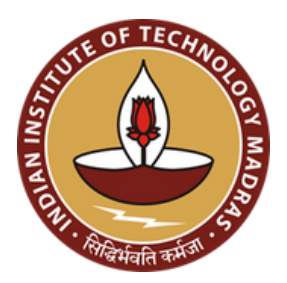

# Portal Registration Guide

## Internships 2025-26

**Placement & Internship Cell** INDIAN INSTITUTE OF TECHNOLOGY MADRAS

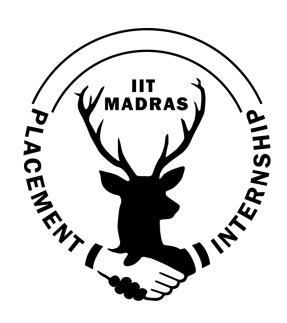

#### **Portal Registration Process**

1. Go to <u>Internship IITM</u> -> Students . Below the Sign in option you will be able to see "Don't have an account? Click here". Click there.

| Home Information Brochure Students Recr                 | ruiters Contact Us Internship Team                                                                                                    |
|---------------------------------------------------------|----------------------------------------------------------------------------------------------------|
|                                                         | STUDENTS                                                                                                    |
|                                                         | Home / Students                                                                                                    |
|                                                         |                                                                                                    |
| Sign into your account                                  | Instructions                                                                                                    |
| Sign in to your account using roll number and password. | 1. The Internship Recruitment Process consists of the following steps:                                                                                                    |
| Roll Number                                             | <ul> <li>Internship Registration process: All students interested in getting an Internship<br/>through the Institute are required to register in the Internship portal. The registration<br/>fee is Rs. 2000 [ including 18% GST ] [except PhD scholars].</li> </ul>                                                                     |
| Password                                                | <ul> <li>The registration fee Rs.1350 for PhD scholars.</li> </ul>                                                                                                    |
| Sign in                                                 | <ul> <li>After a company fills out an IRF and it is approved by the Internship office, the<br/>same will be opened up in the portal. Students must check the portal daily to see if<br/>there are any IRF for which they are eligible to apply. If they are, then the student<br/>may upload his/her resume for this profile.</li> </ul> |
| Registration Guidebook: Click here                      | <ul> <li>Shortlists will be declared and dates for further selection process will be announced<br/>in the Internship portal. It is the student's responsibility to keep themselves up-to-<br/>date on the developments.</li> <li>If there are more than one Interview on the same day then company wise priority.</li> </ul>             |

2. Enter your roll number under New Registrations and click go.

| Home Information Brochure Students Recru                                                                                | uiters Contact Us Internship Team                                                                                                    |
|----------------------------------------------------------------------------------------------------|----------------------------------------------------------------------------------------------------|
|                                                                                                    | STUDENTS                                                                                                    |
|                                                                                                    | Home / Students                                                                                                    |
| *                                                                                                    |                                                                                                    |
| New Registration                                                                                                    | Instructions                                                                                                    |
| Enter your roll number and create the student profile.                                                                  | 1. The Internship Recruitment Process consists of the following steps:                                                                                                    |
| Roll Number                                                                                                    | <ul> <li>Internship Registration process: All students interested in getting an Internship<br/>through the Institute are required to register in the Internship portal. The registration<br/>fee is Rs. 2000 [ including 18% GST ] [except PhD scholars].</li> </ul>                                                         |
| → Go                                                                                                    | <ul> <li>The registration fee Rs.1350 for PhD scholars.</li> </ul>                                                                                                    |
| Already Registered ? Click here                                                                                         | <ul> <li>After a company fills out an IRF and it is approved by the Internship office, the<br/>same will be opened up in the portal. Students must check the portal daily to see if</li> </ul>                                                                                                    |
| Registration Guidebook: Click here                                                                                      | there are any IRF for which they are eligible to apply. If they are, then the student may upload his/her resume for this profile.                                                                                                    |
| <b>Note:</b> Students and scholars are highly encouraged to<br>narticinate in CDC/CDC-R sessions as they are invaluable | <ul> <li>Shortlists will be declared and dates for further selection process will be announced<br/>in the Internship portal. It is the student's responsibility to keep themselves up-to-<br/>date on the developments.</li> <li>If there are more than one Interview on the same day then company wise priority.</li> </ul> |

#### **Student Registration Fees Payment**

All students must pay the fees to register themselves on the portal. This amount is non-refundable.

- Rs.500 for Btech Students
- Rs.2200 for Dual Degree/ IDDD Students.
- Rs.1500 for PhD scholars
- 3. In order to make successful payment for registration, please enter your details and click on "Pay Now".

| 🔲 😠 Internship 🛛 🗙 🗤 I                   | nternship × $ $ +                                         |                           |                                                                                                    | - o ×                                                 |
|------------------------------------------|-----------------------------------------------------------|---------------------------|----------------------------------------------------------------------------------------------------|-------------------------------------------------------|
| C C https://internship.iitm.ac.in/payste | udent                                                     |                           |                                                                                                    | A" 🟠 🕄 🖆 🦉 🍕                                          |
| Home Students                            | Recruiters Academics C                                    | ontact Us   Our Team      |                                                                                                    |                                                       |
|                                          | Roll Number                                               | Student Name              | Student Email                                                                                                    |                                                       |
|                                          | AE18B000                                                  | Siddharth                 | sec_acaf@smail.iitm.a                                                                                             |                                                       |
| Office Loc                               | cation                                                    | Pay Now<br>Scale by Henry | t In Touch                                                                                                    |                                                       |
| View larger map                          | NAC Rd<br>Water Tink                                      | M Watsa                   | ou have any questions about the services we provid<br>ail address below. We try and respond to all queries<br>AP. | e simply use the <b>REFINITION PL</b><br>and comments |
|                                          | Indian Institute<br>Of Technology<br>நெகிய<br>கொழில்நுட்ப | Plac                      | ement and Internship Office,                                                                                      |                                                       |
|                                          | Over Head                                                 | Behin                     | DoST Building, Humanities and Sciences Block (H                                                                   | SB), Ground Floor ,                                   |

4. Enter the details and click "Proceed to Pay "

|     | 😧 Internship 🛛 🗙 Internship                | ×   +                   |                                     |                                                                                                 |           | - 0   | × |
|-----|--------------------------------------------|-------------------------|-------------------------------------|-------------------------------------------------------------------------------------------------|-----------|-------|---|
| ← ( | C https://internship.iitm.ac.in/paystudent |                         |                                     |                                                                                                 | A* ☆ 3    | 순 🔮 … | - |
| C   | Home Students Recruite                     | rs Academics Co         | ntact Us 📔 Our Team                 |                                                                                                 |           |       | Î |
|     | 9                                          |                         | User Details                        |                                                                                                 |           | 0     |   |
|     |                                            | Student Transaction In  | ← Placement Fee                     |                                                                                                 |           |       |   |
|     |                                            | Roll Number<br>AE18B000 | Email *<br>madhuveera2004@gmail.com | nt Email<br>c_acaf@smail.iitm.a                                                                 |           |       |   |
|     |                                            |                         | Phone *<br>9876543220               |                                                                                                 |           |       |   |
| l   |                                            |                         | Rolino *<br>AE18B000                |                                                                                                 |           |       |   |
|     | Office Locatio                             | n                       |                                     | uch                                                                                             |           |       |   |
|     | View larger map                            | Over Head<br>Water Tank |                                     | uestions about the services we provide simply<br>low. We try and respond to all queries and cor |           |       |   |
|     | Campus Cafe                                | Indian Institute        | ₹ 500.00 Procets to Pay             |                                                                                                 |           |       |   |
|     |                                            | Ganghugicu              | Secured by ARazorpay                | ernship Office,                                                                                 | und Floor |       |   |
|     | Over Heal<br>Water Tar                     |                         | UT Madrae                           | ng, nemanities and ociences block (nSb), Gro                                                    |           |       |   |

5. Please pay the respective amount in the mode of your choice like UPI, NEFT/IMPS, cards, etc.

| 🖬 🕤 Internship 🛛 🗙 Internship | ×   +                               |                                                                       |             |                                                       | - 0 ×        |
|-------------------------------|-------------------------------------|-----------------------------------------------------------------------|-------------|-------------------------------------------------------|--------------|
| ← C                           |                                     |                                                                       |             |                                                       | i 🕼 \cdots 🍕 |
| Home Students Recruiters      | Academics Con                       | tact Us   Our Team                                                    |             |                                                       |              |
|                               |                                     | Payment                                                               | •           |                                                       |              |
| s                             | tudent Transaction In               | P         Placement Fee           2         Razorpay Trusted Business | •           | `                                                     |              |
| R                             | oll Number                          | Recommended                                                           |             | nt Email                                              |              |
| A                             | E18B000                             | UPI - PhonePe                                                         | •           | c_acaf@smail.litm.a                                   |              |
|                               |                                     | All Payment Options                                                   |             |                                                       |              |
|                               |                                     | D UPI ·····                                                           | >           |                                                       |              |
|                               |                                     | Cards Upto 1.5% savings with NeuCar                                   | >           |                                                       |              |
| Office Location               |                                     | 🏦 Netbanking 🖲 📣 💐 🛎                                                  | ~           | uch                                                   |              |
| View larger map               | Over Head                           | 🔁 Wallet 🛛 🔺                                                          | ×           | uestions about the services we provide simply use the |              |
| NAC Rd                        | Water Tank                          | View Details A Continue                                               |             | ow. We try and respond to all queries and comments    |              |
|                               | Of Technology-<br>Bindian Institute | Secured by ARazorpay                                                  | ent and Int | ternship Office,                                      |              |
| Over Head<br>Water Tank       |                                     | Behind Do                                                             | ST Buildi   |                                                       |              |

6. Upon successful payment, you will be automatically redirected to the registration page. Note: "Year Of Admission" and "Year Of Graduation" corresponds to your current program (The one at IIT-Madras)

| mship x +                                                             |                               |                            |         |
|-----------------------------------------------------------------------|-------------------------------|----------------------------|---------|
| C 🗋 🛱 internship.iitm.ac.in/paystud                                   | ent                           | 중 년   💡 🛦                  | S 🖸 🖬 🕏 |
| Home   Students   Recruiters   Acad                                   | emics   Contact Us   Our Team |                            |         |
| udent Registration                                                    |                               |                            |         |
| Guide Information                                                     |                               |                            |         |
| Guide Name                                                            | Guide Email Address           | Guide Department           |         |
| If above Guide information is changed, kindly enter information below |                               |                            |         |
| 2ell Number                                                           | Student Name                  | DP Number                  |         |
| ME23B993                                                              | Test5                         | PR/11/ME/26/993            |         |
| Program of Study                                                      | Department Name               | Photo *                    |         |
| B.TECH                                                                | Mechanical Engineering        | Choose File No file chosen |         |
| Password *                                                            | Confirm Password *            |                            |         |
|                                                                       |                               |                            |         |
|                                                                       |                               |                            |         |
| cademic Details                                                       |                               |                            |         |
| io you come under the PWD category? *<br>Yes • No                     |                               |                            |         |
| o you have any backlogs? *                                            | I                             |                            |         |
| Yes O No                                                              |                               |                            |         |
| ar of Admission *                                                     | Year of Graduation *          | Date of Birth *            |         |
|                                                                       |                               | dd-mm-yyyy                 |         |
|                                                                       |                               |                            |         |
| th Grade Percentage*                                                  | 12th Grade Percentage *       | JEE Advanced Rank          |         |

| ontact Details            |                            |    |
|---------------------------|----------------------------|----|
| ontact Number *           | Alternate Contact Number * |    |
| 123-456-7890              | 098-765-4321               |    |
| mail Address *            | Alternate Email Address    |    |
| yegneswarrv@gmail.com     |                            |    |
| urrent Address Pincode*   | Current Address*           |    |
| 682034                    |                            |    |
|                           |                            | li |
| ermanent Address Pincode* | Permanent Address*         |    |
| 682034                    | abcd                       |    |

7. Once the registration is completed, students may log in through 'Already registered'. Enter your login details and Click on 'Sign in'

| sign into your account                    |                      |
|-------------------------------------------|----------------------|
| Sign in to your account using roll number | and password.        |
| ME21B888                                  | <ul> <li></li> </ul> |
| •••••                                     | ~                    |

8. Once you have signed in, you will have to fill a survey form as shown below. This is a one time compulsory task which is to be done post registration. After completion, you may start uploading your resumes.

| е                  | 💭 💲 internship.iitm.ac.in/student-survey            |                                                     | 이 년   💡 🔺                                                                                                    | ទីំំំ 🛛 🖬 🛇 |
|--------------------|-----------------------------------------------------|-----------------------------------------------------|----------------------------------------------------------------------------------------------------|-------------|
| Home               | Students Recruiters Academics                       | Contact Us   Our Team                               |                                                                                                    |             |
| lear Students,     |                                                     |                                                     |                                                                                                    |             |
| We are delighted   | to invite you to participate in "FIRST BIG STEP     | (FBS)!" survey. This survey is designed to unders   | tand your needs and aspirations as you gear u                                                                                                    | ip for your |
| future career. You | r candid responses will help us provide the best    | t support possible during the placement selection p | rocess. Please be assured that your response                                                                                                    | s won't     |
| affect your placen | nent opportunities in any way.                      |                                                     |                                                                                                    |             |
| Let's work togethe | er to unlock your full potential! Dive in, share yo | ur thoughts, and help us help you succeed.          |                                                                                                    |             |
|                    | L2                                                  |                                                     |                                                                                                    |             |
|                    |                                                     |                                                     |                                                                                                    |             |
| latemetric Ev      |                                                     | Data Bayerd Academics Ecremity                      | - Charge                                                                                                    |             |
| Internship Exp     | - 2                                                 | C C C C C C C C C C C C C C C C C C C               | - Contraction of the second second se |             |
| Internship Exp     | Derience<br>Student Name                            | En Eger Adden Errory                                | Department                                                                                                    |             |

| Home Students Recruiters Academics Contact Us Our I                                                                  | eam                                                                                                    |
|----------------------------------------------------------------------------------------------------|----------------------------------------------------------------------------------------------------|
| . Have you participated in any public speaking or debate competitions? * Ves No                                      | C. Have you completed any relevant certifications (NPTEL, EDEX, Course<br>era etc apart from your academic credit requirement)? * |
|                                                                                                    | • Yes 💫 No                                                                                                    |
| 1. If yes, how many relevant certification(s) have you completed? *                                                  | D. How do you keep yourself updated with the latest trends?                                                                       |
| 1 2-5 >5                                                                                                    | (Choose all the options that apply) *                                                                                             |
|                                                                                                    | Online Material                                                                                                    |
|                                                                                                    | Magazines/ Books/ Articles                                                                                                    |
|                                                                                                    | Attending Webinars/Workshops                                                                                                    |
|                                                                                                    | Unable to spend too much time in staying updated                                                                                  |
|                                                                                                    | Other                                                                                                    |
| Are you involved in any Institute spheres via clubs? •                                                               |                                                                                                    |
| Yes No                                                                                                    |                                                                                                    |
| . Which of the following specific Organizations/ clubs are you a<br>nember of? (Choose all the options that apply) * |                                                                                                    |
| Technical Clubs                                                                                                    |                                                                                                    |
| Competition Teams                                                                                                    |                                                                                                    |

#### **Resume Upload and Verification**

#### Master Resume

- 1. You don't have to submit the master resume as a separate pdf, instead you need to add the details directly on the portal along with proofs.
- 2. Under title and description, give details about the resume point as you would write it in your fixed resume.
- 3. Under link , add Google Drive link as proof for each resume point and give view access to all. Refer to the Resume guidelines document for more details regarding submission of proofs for each resume point.
- 4. Under "Have verifier":
  - a. Click Yes if the resume point satisfies one of the the below criteria :
  - Choose "PO Verifier" for all the points that have a valid proof like 10th/12th marks, CGPA, Certified courses, PoRs, etc.
  - Choose "Guide" if you have included any project under professor. Under the Guide drop-down you also need to fetch the professor's name.
  - b. Click **No** for all personal projects (with Github repo link) and other points which do not have any valid proof like some extra-curricular activity or any skills, volunteering work without proper certificate, etc.

| Resumes                | Resume                     |   |                             | Detai | is Details                      | Internship | Campus   | out 🤤   |
|------------------------|----------------------------|---|-----------------------------|-------|---------------------------------|------------|----------|---------|
| dd Master info         |                            |   |                             |       |                                 |            |          |         |
| le *                   | Description *              | 4 | Link                        | н     | ave verifier? *<br>Ves ONO → Ad | d          |          |         |
| Search                 |                            |   |                             |       |                                 |            |          |         |
| Title                  |                            | 0 | Description                 | ¢     | Link                            | Status     | Comments | Actions |
| to do list app         |                            |   | personal project            |       | link                            | pending    |          | 6       |
| course project         |                            |   | check                       |       | check                           | pending    |          | 2       |
| l0th                   |                            |   | 10th                        |       | link for 10th marksheet         | pending    |          | 6       |
| project member , web   | ops and blockchain , cocas |   | did some mobile app project |       | test                            | pending    |          | 6       |
| owing 1 to 4 of 4 rows | 3                          |   |                             |       |                                 |            |          |         |

#### **Fixed Resume**

- 1. Fixed Resumes must be uploaded in the 'Resume' section of the portal.
- 2. Verified resumes will be indicated in the section.
- 3. The comments by verifiers for rejected resumes can be viewed by hovering over 'Comments'.

| temship × +                          |                                         |                   |                    |                     |                        | v - 0                              |
|--------------------------------------|-----------------------------------------|-------------------|--------------------|---------------------|------------------------|------------------------------------|
| C 🗋 🛱 internst                       | ip.iitm.ac.in/students-resume           |                   |                    |                     | 🔺 💱 🖄                  | S 🖸 🖬 🕏 💠                          |
| My Master<br>Resumes Resume          | Companies Schedule Cal                  | endar Preferences | Contact<br>Details | Academic<br>Details | Research<br>Internship | Off Sign<br>Campus out             |
| My Resumes                           |                                         |                   |                    |                     |                        | Add                                |
| Note: Resumes must be in PDF Format. | Size of each resume should not exceed 1 | МВ                |                    |                     |                        |                                    |
| Resume Type                          | Resume Status                           | Comments          |                    |                     | Update Resume          |                                    |
| + Fixed Perumer 1 N                  |                                         |                   |                    |                     | To Change              |                                    |
| E Hixed Resultes 1 B                 |                                         |                   | Choose File        | No file chos        | en                     |                                    |
| Choose File No file chosen           |                                         |                   |                    |                     | •                      |                                    |
|                                      |                                         |                   |                    |                     |                        |                                    |
|                                      |                                         |                   |                    |                     |                        | <ul> <li>Update changes</li> </ul> |
|                                      |                                         |                   |                    |                     |                        |                                    |
|                                      |                                         |                   |                    |                     |                        |                                    |

### If any technical issues are encountered, please do not panic. Flag them with your department team and they will be resolved at the earliest.